# 5 ピッキングリスト

## 5-1 ピッキングリスト その1

「ピッキングリスト」の操作方法を記します。

「ピッキングリスト」には、3種類(商品別、ルート別、送り先別)があります。

各リストは、データ抽出の切り口が異なっており、必要に応じたピッキングリストが出力できます。

### 操作方法

- 1) 共通メニューから操作対象の ピッキングリストを選択します。 右図、上から、商品別、ルート別、 送り先別の初期画面 出荷予定日の欄は、当日の日付
- 2) 各画面の「検索」ボタンを押下すると、 指定日にて抽出された情報が表示 されます。

#### 【表示項目】

#### <u>・商品別</u>

ロケーション、商品コード/名、 ロットコード、数量

#### <u>・ルート別</u>

運送便コード/名

#### <u>・送り先別</u>

受注No、納品先コード/名、 納品先住所

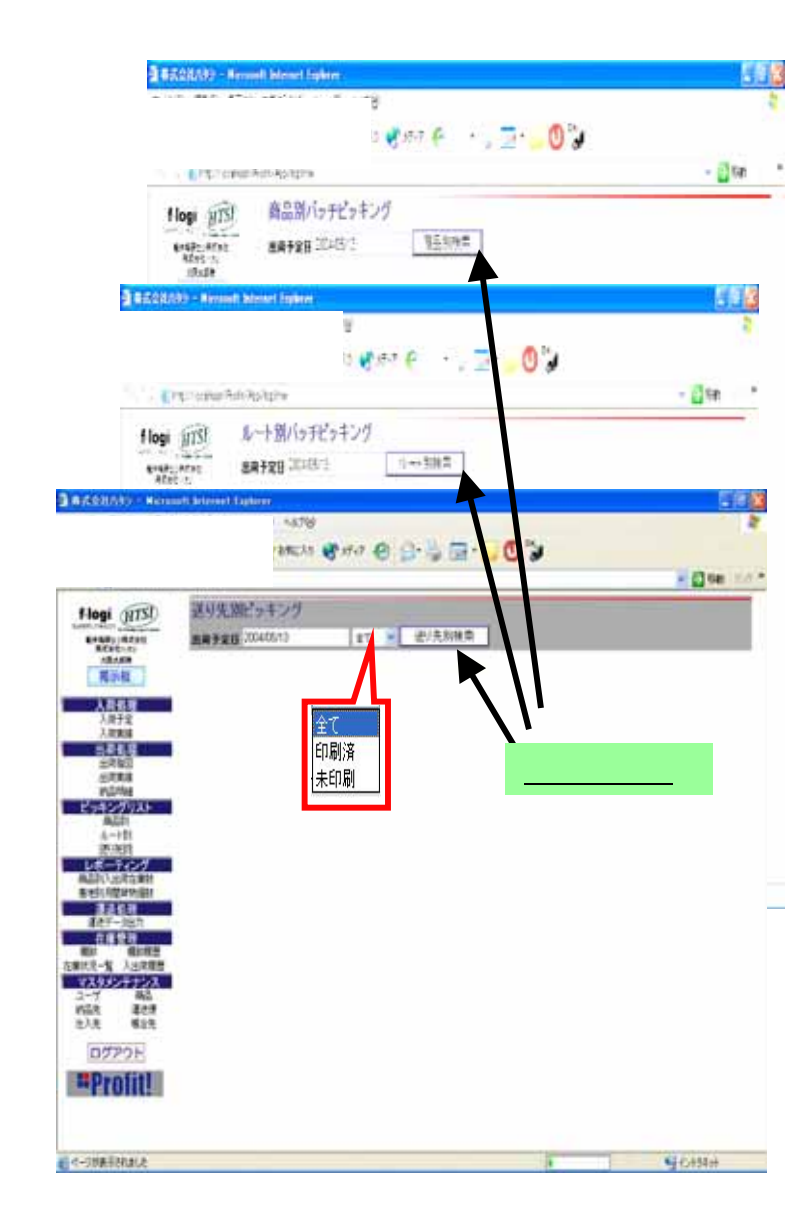

#### (!)

送り先別機能のみ、「検索」ボタン左のドロップダウンリスト にて出力状況を指定出来ます。(全て、印刷済、未印刷)

## 5-2 ピッキングリスト その2

## ピッキングリスト検索結果画面

#### -商品別-

| ARCONSCREPT       | BRCA        | NE 2-67 ASTH           |               |              |            |                |                | 58            | 3 6512100 - Rev<br>>-000 - 810 - 820                                                                                                    | and Annual Lupper      | 428             |           |                |
|-------------------|-------------|------------------------|---------------|--------------|------------|----------------|----------------|---------------|----------------------------------------------------------------------------------------------------|------------------------|-----------------|-----------|----------------|
| 01.0              | 1           | Des dentis e           | R. n.a. 0. 0. | 3.0          |            | 2              |                |               | Gn - 0 - R                                                                                                    | 2 10 Der 10            | KM 2 10 0       | 0.5 0 000 |                |
| TTLTD @Hp/Teshel  | helt/No.1   | lights                 |               |              |            |                |                | - (1) San - 1 | a* mint @rethules                                                                                                    | chelt/lightme          |                 |           | - (3 ten 14*   |
| Line (TR)         | 商品別パッチピッキング |                        |               |              |            |                |                |               | Flogi (TS)                                                                                                    | ルート国内った                | シキング            |           |                |
| SPERCARNE         | 283         | 12 CHARGE              | 第二日の日本        |              | 目前の一ジ      |                |                |               | Brail: Atat                                                                                                    | ###29 324/5/3 A++\$### |                 |           | 目前イタージ         |
| 12128             | _           |                        |               |              |            |                |                | -             | -Baalie                                                                                                    |                        |                 |           | 0123:10        |
| Ros               | 62          | 05-542                 | 852-f         |              | 82         | 8              | D <sub>7</sub> | 13-F A288     | Landa L                                                                                                    | 02                     | ### <b>#</b> #  | 8285      | 1              |
| A888<br>3,872     | 19          | 0001- A000- 0001- 0001 | 1080          |              | CO-409     | era .          | 17             | 2000 302      | 人类产量                                                                                                    | 8                      | item .          | 812.9     |                |
| 1.285             | 18          | 301-400-001-002        | 3000          | 7            | 22/1-10    | pi-ic          | 17             | 172           | 1363                                                                                                    | 12                     | EME             | 177-39    |                |
| 5715              | 2           | 107-405-001-000        | 3088          | 7            | the state  | 08-RC          | .0             | 140           | SRAG                                                                                                    | 2                      | 1000            | Gaide     |                |
| 1014              | 12          | 000-A01-002-001        | 3CEPT         |              | 200 ctv    | H-85           | 13             | 201011 1725   | P1000                                                                                                    | E                      | 0.004           | 十分:3%     |                |
| ESH27UAN<br>Billi | 12          | 307- AUT- 002- 330     | Sanc          | -            | 158-1-70   | 10-65          | . 0            | ont 200       | 8,2h                                                                                                    | 8                      | Emil            | 2-0-28    |                |
| 5-11年<br>         | 0           | 000-400-000-000        | 30000         |              | (WID)      | -==            |                | the creat     | iteration in the second second s | E                      | 1200            | 382,415   |                |
| W-TCM             |             | 1007- MIT- 0007-0008   | 10014         |              |            | -6             | 13             | 20014 2786    | AGDU-5月18日                                                                                                    | 8                      | EXET            | 10.65     |                |
| a et i thim an    | 1           | 100-100-001-001        | 1000          | _            | PELO       | ti ati         |                | 140           | 224.0                                                                                                    | E                      | 1200            | 7258      |                |
| 127-965           | 9.10        | 2001- 4005- 000- 5005  | 5.000         | _            | -          | 13.46          |                |               | 単たデータ出力                                                                                                    | E                      | 1200            | (2.5)翻    |                |
| RI 6/12           | 1 10        | Inter water over the   | 1/100         |              | and a      | and the second |                |               | THE PARTY AND THE PARTY                                                                                                    | E                      | 8381            | Perciet   |                |
| 在#於天-雅 入出用##      | 10          | 307-402-007-038        | 3.000         |              | 0 - 264    | AD PRO         |                | -             | 739524723                                                                                                    | 2                      | 82871           | 20x2-0    |                |
| 2-1 81 H          | 1           | 007-482-007-008        | BRISSAN       | D - Renne    | in letter  | et Lairet      | 1.0            | , 180 196     | - 7 - 90                                                                                                    |                        | 5.5 8           | 82.04     |                |
| EXE MIE           | 2           | 001-AIE-001-006        | 3440 68       | VEA U        | ANC/       | H. T-40        | 1579           |               |                                                                                                    | _                      |                 | XT-M      |                |
| 07701             | 8           | 005-582-000-002        | On- (         |              | 14         | Dan 👷          | ancha 😽        | ··· • 8- 5    |                                                                                                    |                        |                 | 8.836     |                |
| #Profit]          | R           | 002-402-002-002        | 77110         | tel/feature# | -16 Year's | ug Me          |                |               |                                                                                                    |                        | 🕻 140 ( 15-11 - |           |                |
|                   |             |                        | flogi         | NISI         | 表明:        | 无期ビッキ          | 99             |               |                                                                                                    |                        |                 |           |                |
|                   |             |                        | 6*80:<br>8440 | adat.        | 287        | TE 23405       | 11             | \$T 💌 書的      |                                                                                                    |                        | H(r-1)          |           | and the second |
| 前不                | _           |                        | Ra            |              | -          | _              |                |               |                                                                                                    |                        | 248.31          |           | 90H9H          |
|                   |             |                        | <u>λ8</u>     |              | 0.0        | 234            | NGR:1-7        |               | 122.6                                                                                                    | NERER                  | _               |           |                |
|                   |             |                        | 1.83          | <u> </u>     | 100        | A CONTRACT OF  | 100011         | Ciller        | ALL CONTRACTOR                                                                                                    | TRUCTOR                | _               |           |                |
|                   |             |                        | ±71           | -            | 8          | FOREIN         | DOBTA          | 11C-025       | ACAREERS                                                                                                    | TENOTION               |                 |           |                |
|                   |             |                        | 100           |              | B          | POREET         | DOBUDY         | 7368          | NATERINA                                                                                                    | ABGR/SPAZ              |                 |           |                |
|                   |             |                        | AQ            |              | 8          | 0000000        | DC0000         | 8/59/3        | D/REARS                                                                                                    | ABGRARSER(             |                 |           |                |
|                   |             |                        | 2.0           |              | 田          | 10000          | \$COM          | 3.489         | N/atima                                                                                                    | RARRANTER              |                 |           |                |
|                   |             |                        | #530.50       | TORM         | 自          | 103040         | 10000          | 2104          | netanua                                                                                                    | REARCASH.              |                 |           |                |
|                   |             |                        | E.C.          |              | 巖          | 600041         | 10008          | 甲代出社公         | 2918년事業部                                                                                                    | RARRENAN               |                 |           |                |
|                   |             |                        | 6.83          | -            | 8          | RORAC          | ().COMM        | 1789          | <b>第六出北京第</b> 第                                                                                                    | R84884984              |                 |           |                |
|                   |             |                        | 2.812-8       | ALC: NO.     | 展          | F08040         | DOME!          | 00813         | NTABLE I                                                                                                    | 大新会大都有1位               |                 |           |                |
|                   |             |                        | 2-7           | 1            | 早          | 1000344        | 200808         | R.C.FT        | Artalistati                                                                                                    | DAPABITS RET.          | _               |           |                |
|                   |             |                        | 出入用           | 625          | 15         | Pulling and    | towns.         | Brancher Con  | TO AREAS                                                                                                    | 10010010               |                 |           |                |
|                   |             |                        | 077           | 2E           | 8          | FORDAT         | 100m           | Runin.        | Canterdans                                                                                                    | ARGINERG               |                 |           |                |
|                   |             |                        | =Pro          | Hit!         | R          | ROBORI         | DOBRE          | 1110          | H-Tail:#10                                                                                                    | 18411927               | _               |           |                |
|                   |             |                        |               |              | 8          | 100048         | (000172        | R/B#          | ALC ALC ALC ALC ALC ALC ALC ALC ALC ALC                                                                                                    | TEHTEST                |                 |           |                |
|                   |             |                        |               |              | 1 (2)      | scoreda)       | typetra.       | PH( 0)        | Aren BESS                                                                                                    | Children Contra        | 1.4             |           |                |

-ルート別-

-送り先別-

## 5-3 ピッキングリスト その3

- 「印刷イメージ」ボタンを押下 すると、ポップアップ・ウィンドウ にて、印刷対象の納品明細 イメージ(右図下)が表示されます。
- 4)納品明細イメージのブラウザーの
  メニューにて、「ファイル」(右図)
  から、「印刷プレビュー」又は
  「印刷」(右図)を選択すると、
  プリンターへの出力イメージ又は
  用紙への出力を行うことが出来ます。

新規作成(N)

上書き保存(S)

ページ設定(U)」

印刷プレビュー(V)...

インボートおよびエクスボートの...

印刷(P)...

送信(E)

プロパティ(R)

閉じる(C)

オフライン作業(W)

名前を付けて保存(A)\_

Microsoft Visual Studio .NET 2003 で編集(D)

猒(0)...

Ctrl+0

Ctrl+P

BERGHAND - Mermatt be HAD BED BED BELING THE GEB 0 11 · C) 🗟 🛣 🖉 Max 👷 Michs 🔮 Mir 🖉 🔄 🖓 😭 - 2 50 155 送り先期ビッキング flogi (ITS) at · 法リ先期検索 Aven ares SHPER SIAIS 目前(とう NEITE-TH 1.16 12.03 NUTE 88 53h M22:3-7 人名巴克 8 (CHIN) STREET, STREET, STREET 00872 (#5) 1200 クリックする。 8 1100 Ariabi-C TITLE ACCOUNTS 5864 TRAFFICIES. 8 (ODD) 0.000 k 行行自己出现的自己的原则 1000 00000 **大利用用有**式运行运行 REEX-ROAD 2 loggi LOUP OF LAP Rear Profile ABENFROM 2 FORMER & tone 2 1000 50880 14TRACABLE D IASIATE: レポーティング status: 00004 ALC: NO. DESCRIPTION OF 8 8 FORDIE: 00000 99**8**445 NAMES AND ADDRESS OF TAXABLE PARTY OF TAXABLE PARTY OF TA EG I 2 FORDIC pearse 111 \*\*\*\*\*\*\*\* TI 1222 8 ROBERT. biner. 1981198412 O BEE R stratial. 10000 **HEATHROAT** 0.54 214 8 **FORM** 00000 451.040 100108430 在1月 614 (75)TE TRATERIA Microsoft Internet La 講師 表示の お気に入りる タール田 へんさる 1+(40) 1/24-0 送り先別ピッキングリスト 出荷日 2004 05 13 受注No. FC00335 運送使コード EC0005 運送便名 スーパー急使 戦合先コード CC0013 報合先名 京都コム株式会社販売課 納品先コード DC0013 纳品先名 109日本株式会社販売課 纳品先住所 京都病中京区 ₹ 111.0001 寺町 Tel:0750022312 商品コード ロットコード ロケーション 商品名 商品教堂 scoot LTCD0001 1000-1000-000A-1000 CD-R70/TD 5 903004 LTCD00M 0001-A000-0001-0002 マウスパッドMPR-RC 25 LTCD6003 SC0003 0001-A000-0001-0003 777.1. FMPB-RC 21 LTCD001 203011 0001-A001-0002-0001 USB/\JUH4-ES 25 SC0012 LTCD0012 0001-A001-0002-0002 USB/\JUHE-ES 30

(**/**) <u>ページ設定にて余白の調整を行わずに印刷すると、</u> <u>印刷帳票の右側が切れる場合があります。</u>

#### 推奨余白

左:14:00 右:15.00 上:19.00 下:10.00

|          |       | 120 |
|----------|-------|-----|
|          |       | 2   |
|          | 1     |     |
|          |       |     |
|          |       |     |
|          |       |     |
|          |       |     |
| A 44 101 |       |     |
| 100      | 14.00 |     |
| - 11 C   | A-12- | 100 |
|          |       |     |

# 5-4 ピッキングリスト その4

## ピッキングリスト検索結果画面

#### -商品別-

| REAL FOR STREET                                                                                                    | natt internet Explore   |                                             |                                              | A-HRANKARDSUG- Micr                       |                          | 26 <u>2</u> |      |       |
|----------------------------------------------------------------------------------------------------|-------------------------|---------------------------------------------|----------------------------------------------|-------------------------------------------|--------------------------|-------------|------|-------|
| HAD MED ATO 19                                                                                                    | CAS\$ 7-AD AB78         |                                             |                                              | 7HUE 250 89                               | 5798 2-80 VI28           |             |      |       |
| 商品別バッチビッキ                                                                                                    | ングリスト                   |                                             | 114-9                                        | ルート別バッチビッキ                                | Fングリスト                   |             |      | 114-9 |
| 山村日 2004 0:<br>ロケーション                                                                                                    | 商品コード<br>商品名            | 0%J-F                                       | 商品教堂                                         | 正何日 2004 05<br>運送使コード EC0001<br>運送便名 佐川急援 | E                        |             |      |       |
| 0001-A000-0001-0001                                                                                                    | SC0001<br>CD-R200TD     | LTCD0001                                    | 310                                          | 07-VaV                                    | 商品コード<br>商品名             | ¤≁⊦⊐-F      | 商品教堂 |       |
| 9001-A000-8001-0002                                                                                                    | SC004<br>702./(oFMPR-RC | LTCD0054                                    | 1750                                         | 0001-A000-0011-0001                       | SCHOL<br>CD-RRHTD        | LTCD0001    | 28   |       |
| 3001-A000-8981-0003                                                                                                    | 90009<br>703/(5FMPB-RC  | LTCD0023                                    | 1,400                                        | 0001-0002-0001-0002                       | SCIIG4<br>マウスパッドMPR-RC   | LTCD0304    | 100  |       |
| 0001-A001-0002-0001                                                                                                    | SC0011<br>USBN 70H4-ES  | LTCD0011                                    |                                              | 0001-A000-9901-0003                       | \$0000<br>マウスパッドMPB - RC | LTCD-0003   | 10   |       |
| 1001-2001-0002-6602                                                                                                    | SC0012<br>USBA-FUHI-ES  | 2HND ##@ #RW 8#                             | 2728 2-20 ANTS                               |                                           |                          | LTCD0011    | 100  |       |
| 0001-A001-0002-0083                                                                                                    | 900013<br>切替根E2-ES      | 送り先別ピッキング                                   | リスト                                          |                                           | 124-9                    | LTCD0012    | 129  |       |
| 0001-JA201-0002-0004                                                                                                    | SC0014<br>切替极K4~ES      | 出荷日 2004 05<br>運送使コード EC0005                | 13 受注No.                                     | FC00335                                   |                          | LTCD0013    | 140  |       |
| 1001-A002-8901-0002                                                                                                    | SCN06<br>電道かっプDTB-MD-   | 連送使名 スーパー<br>板合先コード CC0013<br>板合集タ 古教った     | 急使                                           |                                           |                          | LTCD0014    | 165  |       |
| 0001-A002-8001-6063                                                                                                    | 90007                   | 林品先□一ド DC0013<br>納品先名 ロジ日本<br>納品先住所 〒333.00 | 株式会社販売課<br>01 京都府中京区<br>寺町<br>Tel 0750022312 |                                           |                          | LTCD0305    | 148  |       |
|                                                                                                    |                         | ロケーション                                      | 商品コード<br>商品名                                 | 09F3-F                                    | 商品教堂                     |             |      |       |
|                                                                                                    |                         | 1300-1300-202A-1020                         | SC0001<br>CD-R7007D                          | LTCD0001                                  | 3                        |             |      |       |
|                                                                                                    |                         | 0001-A000-0001-0002                         | 50004<br>772.1(9)FMPR-RC                     | LTCD0004                                  | 25                       |             |      |       |
|                                                                                                    |                         | 9001-A005-0061-0063                         | \$0903<br>723/(5FMPB-RC                      | LTCD0003                                  | 20                       |             |      |       |
|                                                                                                    |                         | 0001-A001-0002-0001                         | SCR011<br>USEN TUH4-ES                       | LTCD0011                                  | 25.                      |             |      |       |
| 001-A00-001-000<br>001-A00-001-000<br>001-A01-002-000<br>001-A01-002-000<br>001-A01-002-000<br>001-A01-002-000<br>001-A01-002<br>001-A00<br>001-A00 |                         | 0001-A001-0002-0002                         | 90002<br>USBn7UH8-ES                         | 17020012                                  | 33                       |             |      |       |
|                                                                                                    |                         |                                             |                                              |                                           |                          |             |      |       |

-ルート別-

-送り先別-

# 6 レポーティング

## 6-1 商品別入出荷在庫数

「商品別入出荷在庫数」の操作方法を記します。 商品単位で指定月の「入荷数」、「出荷数」、「在庫数」、「商品回転率」を表示します。

## 操作方法

- 1) 商品コードの入力 商品コード:検索対象となる 商品コード(**開始**) 商品コード:検索対象となる 商品コード:検索対象となる
- (1) は、必須入力とし、 は任意入力とします。
- (!) と が入力された場合は、
  商品コードのASCII文字コード
  範囲で検索を行います。
- (1) 商品コードの入力補助として、
  、の入力欄で、商品コード
  の一部分を入力しエンターキー
  を押下すると、入力補助画面
  が表示されます。
  対象の商品コードを選択し、
  「選択」ボタンを押下することで、
  商品コードが入力出来ます。
- 2) 抽出月の指定

「抽出単位」の指定項目によって 指定範囲が異なります。下記の範囲 で指定します。

月単位:当月を含まず、過去2年 週単位:当月を含み、過去2年

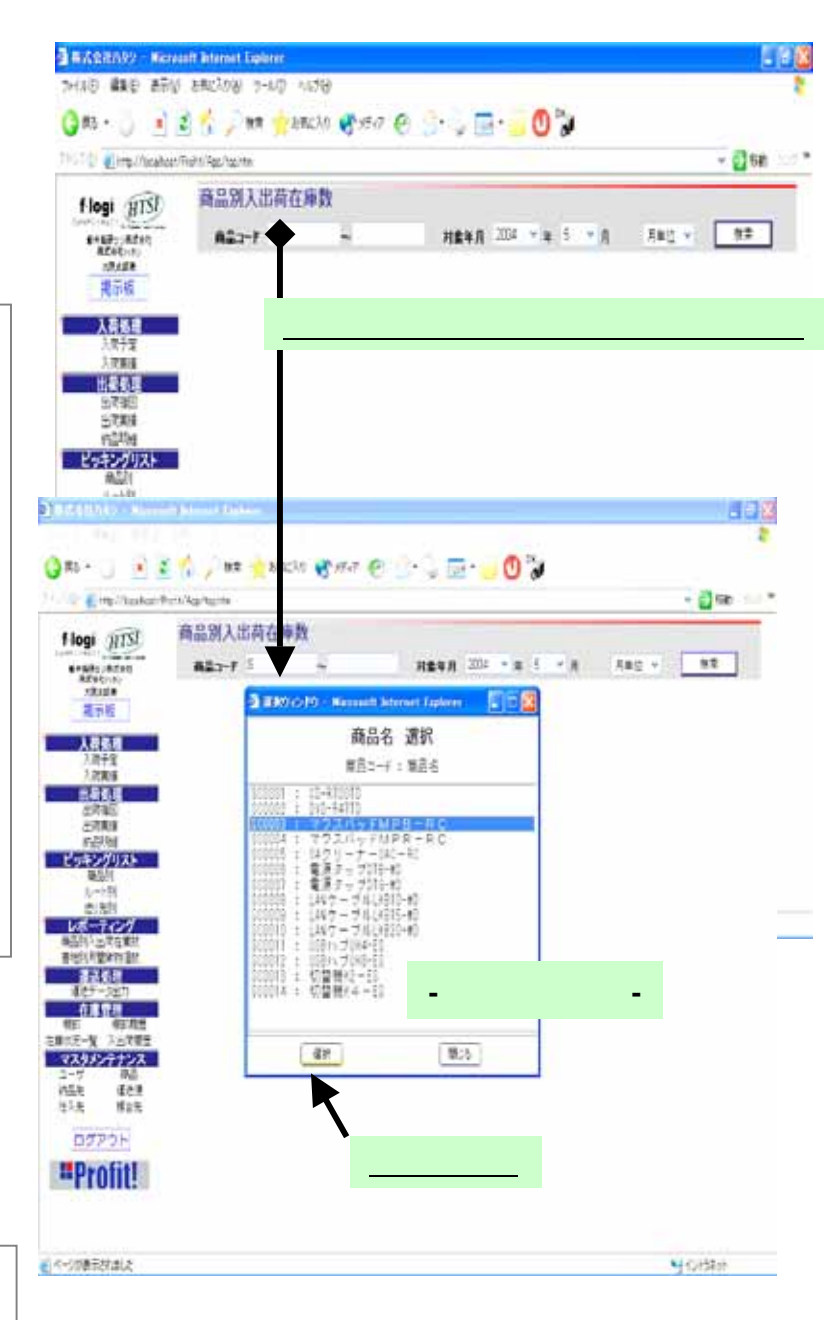

## 6-2 商品別入出荷在庫数 その2

- (抽出単位」を指定します。
  デフォルト: "月単位"。
  項目: 月単位、调単位
- (検索」ボタンを押下すると 検索結果が表示されます。

#### 【表示項目】

#### ·月単位

商品コード/名、入出荷在庫数月合計、 商品回転率、総入出荷在庫数月合計、 総商品回転率

#### ·週単位

商品コード/名、

入出荷在庫数月/週合計、

商品回転率、総入出荷在庫数月合計、 総商品回転率

#### その他

検索結果画面の「Excel出力」ボタンを 押下すると、ブラウザーに表示されている データを、Excel形式で保存することが 可能です。

#### -参考画像-

| 1.5  | A              | 0         | 0      | D         |
|------|----------------|-----------|--------|-----------|
|      | 商品別入出荷在周       | 手数 20     | 004年4月 |           |
| 100  | 商品コード/商品名      | 分開        | 前計     | 4204 -    |
| 61.0 | SC0001         | 入資        | \$00   | 1         |
|      | CD-8700TD      | 出資        | 1,000  | 00.33%    |
| 1    |                | 在庫        | 1,296  |           |
|      | 5-0002         | 入間        | 400    |           |
|      | DVD-RATTD      | 出席        |        | 17,778    |
| E    |                | 百姓        | 905    |           |
|      | \$00003        | 入間        | 900    |           |
| 9    | 707./1sFMPE-RC | 出層        |        | 56329     |
|      |                | 互用        | 850    | 1         |
| 2.1  | SC0004         | 入情        |        | 10000     |
| 5    | 702/1/FMPR-RC  | 出居        | 500    | 90.00%    |
| ŧ.   |                | 2.8       |        |           |
| 5.2  | \$C0005        | 入例        |        | 1.0000    |
| 3    | 0A5U-#-0AC-R0  | 出资        | 500    | 50.008    |
| 13   | 11. Survey     | 五慶        |        |           |
|      |                | <u>\\</u> | 2.136  | Constant. |
| £.   | - <b>2</b>     | 出席        | 2,909  | 74.058    |

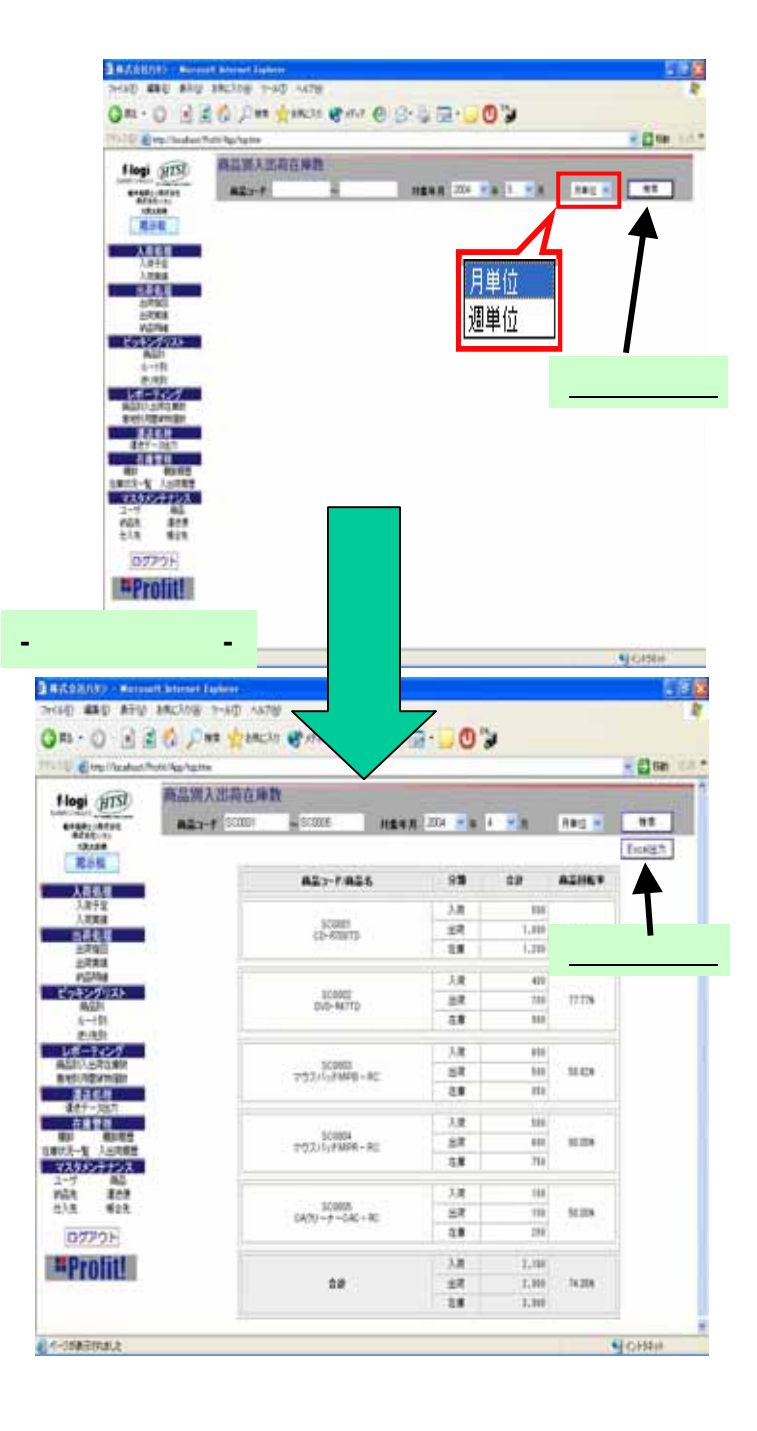

# 6-3 商品別入出荷在庫数 その3

## 商品別入出荷在庫数 検索結果画面

#### -月単位-

| 用151 商品别人出                                                        |                                                           |                     |                      |        | 10 m 10.                                                                                                    |                                                                                                    |                                                                                                    |                                                                                                    |                                                                                                    |                                                                                                    |                                                                                                    |   |   |
|-------------------------------------------------------------------|-----------------------------------------------------------|---------------------|----------------------|--------|----------------------------------------------------------------------------------------------------|----------------------------------------------------------------------------------------------------|----------------------------------------------------------------------------------------------------|----------------------------------------------------------------------------------------------------|----------------------------------------------------------------------------------------------------|----------------------------------------------------------------------------------------------------|----------------------------------------------------------------------------------------------------|---|---|
|                                                                   | 荷在岸数                                                      |                     |                      |        |                                                                                                    |                                                                                                    |                                                                                                    |                                                                                                    |                                                                                                    |                                                                                                    |                                                                                                    |   |   |
| ACT ACT                                                           | 10001 _ 20006 .#\$¥                                       | 2014 - #            | 6 - R                | 月春白    | 92                                                                                                    |                                                                                                    |                                                                                                    |                                                                                                    |                                                                                                    |                                                                                                    |                                                                                                    |   |   |
|                                                                   |                                                           |                     |                      |        | ExHER                                                                                                    |                                                                                                    |                                                                                                    |                                                                                                    |                                                                                                    |                                                                                                    |                                                                                                    |   |   |
|                                                                   | A23-7-826                                                 | 95                  | 28                   | ALBER  |                                                                                                    |                                                                                                    |                                                                                                    |                                                                                                    |                                                                                                    |                                                                                                    |                                                                                                    |   |   |
| Piz<br>Rife                                                       | 5/007                                                     | λ#<br>              | 500                  |        |                                                                                                    |                                                                                                    |                                                                                                    |                                                                                                    |                                                                                                    |                                                                                                    |                                                                                                    |   |   |
|                                                                   | CD-90013                                                  | 2.4                 | 1,888                | 0.04   |                                                                                                    |                                                                                                    |                                                                                                    |                                                                                                    |                                                                                                    |                                                                                                    |                                                                                                    |   |   |
| las<br>las                                                        |                                                           | 3.8                 | 416                  |        |                                                                                                    |                                                                                                    |                                                                                                    |                                                                                                    |                                                                                                    |                                                                                                    |                                                                                                    |   |   |
| 79 <b>2</b> 1                                                     | SC8002<br>DVD-847TD                                       | 生常                  | 384                  | 17236  |                                                                                                    |                                                                                                    |                                                                                                    |                                                                                                    |                                                                                                    |                                                                                                    |                                                                                                    |   |   |
| 91<br>191                                                         |                                                           | 5.0                 |                      |        |                                                                                                    |                                                                                                    |                                                                                                    |                                                                                                    |                                                                                                    |                                                                                                    |                                                                                                    |   |   |
|                                                                   | \$0889                                                    | 1.1                 | 505                  | 10.076 | _调道                                                                                                    | <b>首位</b> -                                                                                                    |                                                                                                    |                                                                                                    |                                                                                                    |                                                                                                    |                                                                                                    |   |   |
|                                                                   | 7920197MPB-RC                                             | 8.5                 | 814                  | 10.004 | ~~~                                                                                                    |                                                                                                    |                                                                                                    |                                                                                                    |                                                                                                    |                                                                                                    | _                                                                                                    |   |   |
| 127                                                               |                                                           | 3.0                 | 888                  |        | HARDING MARK                                                                                                    | di Monet Egiter                                                                                                    |                                                                                                    |                                                                                                    |                                                                                                    |                                                                                                    |                                                                                                    |   |   |
| 相印版型<br>入出文版图                                                     | \$0004<br>703.17/FMPR-R0                                  | 出席                  | 613                  | 81308  | No and him                                                                                                    | encon programmer and and an                                                                                                    |                                                                                                    | -                                                                                                    | -                                                                                                    | ×.,                                                                                                    |                                                                                                    |   |   |
| キナシス                                                              |                                                           | 0.0                 | 734                  | _      | The Creation                                                                                                    | intriter facilities                                                                                                    |                                                                                                    | 20.1                                                                                                    | 0                                                                                                    |                                                                                                    |                                                                                                    |   |   |
| - 建改建<br>報会先                                                      | 50008                                                     | ).R<br>+2           | 100                  | 10308  | AL 12 (127)                                                                                                    | 高品別1米市左自動                                                                                                    |                                                                                                    | -                                                                                                    |                                                                                                    |                                                                                                    |                                                                                                    |   | _ |
| OF                                                                | 043/1771046116                                            | 1.0                 | 298                  |        | Flogi NTSI                                                                                                    | AP-LT SCOM - SCOM                                                                                                    |                                                                                                    | a                                                                                                    |                                                                                                    | 1.14                                                                                                    |                                                                                                    |   |   |
| fill                                                              |                                                           | 入用                  | 2,111                |        | 8692(10)<br>10,2538                                                                                                    | Mar / Hanni Hanni                                                                                                    | 1.81                                                                                               | 4.000                                                                                                    |                                                                                                    |                                                                                                    |                                                                                                    |   |   |
| 1111                                                              | 88                                                        | 52                  | 1,100                | 74318  | 推示框                                                                                                    |                                                                                                    |                                                                                                    |                                                                                                    |                                                                                                    |                                                                                                    |                                                                                                    |   |   |
|                                                                   |                                                           |                     | 1.00                 | -      | 1845<br>1845                                                                                                    | 商業コード商業名                                                                                                    | 88                                                                                                 | 8~                                                                                                    | 12-                                                                                                    | 14~                                                                                                    | 26~                                                                                                    |   | 1 |
| tale.                                                             |                                                           |                     |                      |        | 1785                                                                                                    | 190000                                                                                                    | 78                                                                                                 | 10                                                                                                    |                                                                                                    | . <u>N</u>                                                                                                    | 25                                                                                                    |   |   |
|                                                                   |                                                           |                     |                      |        | 2782                                                                                                    | 00-4900TD                                                                                                    | 23                                                                                                 | 111                                                                                                    | 10                                                                                                    | 11                                                                                                    | 113                                                                                                    |   |   |
|                                                                   |                                                           |                     |                      |        | 122.04                                                                                                    |                                                                                                    |                                                                                                    |                                                                                                    |                                                                                                    |                                                                                                    |                                                                                                    |   |   |
| 商旦則入                                                              | 山井左庙物の                                                    | <b>キテ</b> テ         | ニーク                  |        | Petrofil25                                                                                                    |                                                                                                    | 3.8                                                                                                | 401                                                                                                    | 188                                                                                                    | 10                                                                                                    | 121                                                                                                    | - |   |
| 商品別入                                                              | 出荷在庫数の                                                    | 表示テ                 | データ                  |        | ビッキシックリスト                                                                                                    | S01112<br>340-94773                                                                                                    | 1.R<br>1.R                                                                                         | 401<br>231                                                                                                    | 188                                                                                                    | 10                                                                                                    | 133                                                                                                    | + |   |
| )<br>商品別入<br>について                                                 | 出荷在庫数の                                                    | 表示ラ                 | ギータ                  |        | ビッキングリスト<br>8611<br>6-111<br>8151                                                                                                    | \$01112<br>340-94713                                                                                                    | 1.1<br>11<br>11                                                                                    | 401<br>233<br>1,334                                                                                                    | 188<br>284<br>848                                                                                                    | 90<br>100<br>100                                                                                                    | 133<br>133<br>833                                                                                                    | - |   |
| 商品別入る<br>について                                                     | 出荷在庫数の                                                    | 表示ラ                 | ギータ                  | 1      | ビッキングリスト<br>6月1<br>6月1<br>6月1<br>6月1<br>6月1<br>6月1<br>6月1<br>6月1<br>6月1<br>6月1                                                                                                    | 940-14770<br>940-14770                                                                                                    | 1.12<br>2.17<br>2.18<br>1.18                                                                       | 43<br>23<br>1,33<br>53<br>53                                                                                                    | 10                                                                                                    | 90<br>1313<br>1313                                                                                                    | 133<br>133<br>343<br>233                                                                                              |   |   |
| )商品別入る<br>について                                                    | 出荷在庫数の                                                    | 表示,                 | ギータ                  |        | ビッキングリスト<br>単点日<br>ムー・日<br>レポーマンング<br>単点日 シンドン世界日<br>単点日 単文に近れ<br>単点日 単文に近れ<br>単点日 単文に近れ<br>単点日 単文に近れ                                                                                                    | 201012<br>201012<br>201012<br>201012<br>201012                                                                                                    | 1.12<br>2.13<br>2.18<br>2.18<br>2.18<br>2.18<br>2.18<br>2.18                                       | 403<br>253<br>1,334<br>534<br>434<br>1,234                                                                                                    | 100<br>200<br>000<br>0<br>0<br>0<br>0<br>0<br>0<br>0<br>0                                                                                                    | 90<br>300<br>300<br>300<br>400                                                                                                    | 113<br>113<br>113<br>113<br>113<br>113<br>113                                                                         |   |   |
| )商品別入る<br>について<br>単位集計テ                                           | 出荷在庫数の<br>データ)                                            | 表示,                 | ギータ                  |        | ビッキングリスト<br>原作用<br>小一日<br>金校市<br>レポーティング<br>単語目となったまた<br>単記日間であた。<br>単記日間であた。<br>単記目であた。<br>単記日間であた。<br>単記日間であた。<br>単記日間であた。<br>単記日間であた。<br>単二日間であた。<br>単二日間でのま。<br>単二日間での。<br>単二日間での。<br>単二日間でのの。<br>単二日間でのののの<br>単二日間でのののののの<br>単二日間でのののののののの<br>目目のののののの<br>目目のののののの<br>目目のののののの<br>目目の                                                                                                    | 901111<br>902-W715<br>70237/5-9256 - AC                                                                                                    | 1.12<br>2.13<br>2.18<br>2.18<br>2.18<br>2.18<br>2.18<br>2.18<br>2.18                               | 401<br>1,131<br>1,131<br>1,131<br>1,131<br>1,131<br>1,131                                                                                                    | 111<br>113<br>113<br>113<br>113<br>113<br>113                                                                                                    | 90<br>300<br>300<br>300<br>300<br>300<br>300<br>300<br>300<br>300<br>3                                                                            | 133<br>134<br>233<br>133<br>133<br>133                                                                                |   |   |
| )<br>商品別入<br>について<br>単位集計テ                                        | 出荷在庫数の<br>データ]                                            | 表示,                 | <b>デ</b> ータ          | 1      | ビッキングリスト<br>単位日<br>小一日<br>を次日<br>レポーティング<br>レポーティング<br>単位に開きたまた<br>単位に開きたまた<br>単位に開きたまた<br>単位に用きたまた。<br>単位に用きたまた。<br>小日日<br>小日日<br>・<br>・<br>日<br>・<br>・<br>に<br>日<br>・<br>・<br>に<br>日<br>・<br>・<br>に<br>日<br>・<br>・<br>に<br>日<br>・<br>・<br>に<br>日<br>・<br>・<br>に<br>日<br>・<br>・<br>で<br>、<br>、<br>・<br>に<br>い<br>・<br>で<br>、<br>、<br>・<br>、<br>・<br>・<br>、<br>・<br>・<br>・<br>、<br>・<br>・<br>・<br>・<br>・<br>・<br>・<br>・<br>・<br>・<br>・<br>・<br>・                                                                                                    | 901111<br>2014/475<br>755.757919-40<br>10011<br>10011<br>10011                                                                                                    | 7.18<br>2.18<br>2.18<br>2.18<br>2.18<br>2.18<br>2.18<br>2.18<br>2                                  | 401<br>1,133<br>1,133<br>1,133<br>1,133<br>1,133<br>1,133<br>1,133<br>1,133<br>1,133<br>1,133                                                                                                    | 111<br>210<br>110<br>110<br>110<br>110<br>110<br>110<br>110<br>110                                                                                                    | 02<br>03<br>03<br>04<br>04<br>04<br>04<br>04<br>04<br>04<br>04<br>04<br>04<br>04<br>04<br>04                                                      | 138<br>198<br>209<br>100<br>209<br>209<br>209<br>209<br>209<br>209<br>209<br>209<br>209<br>2                          |   |   |
| )商品別入<br>について<br>単位集計テ<br>月の入出荷                                   | 出荷在庫数の<br><sup>*</sup> ータ]<br>苛在庫数の集言                     | 表示 <b>5</b><br>†結果  | <sup>デ</sup> ータ<br>は |        | ビッキングリスト<br>高計<br>人一計<br>を見た<br>レポーマング<br>総計してたまれ<br>単位にないまた。<br>単位にたいたい<br>本価を発<br>単位にたいたい<br>本価を発<br>単位にたいたい<br>本価を発<br>単位にたいたい<br>本価を発<br>単位にたいたい<br>本価を発<br>単位にたいたい<br>本価での<br>本価での<br>本         | 90111<br>757./1/909-80<br>757./1/909-80                                                                                                    | 18<br>28<br>28<br>18<br>28<br>28<br>28<br>28<br>28<br>28<br>28<br>28<br>28<br>28<br>28<br>28<br>28 | 401<br>233<br>1,134<br>434<br>1,234<br>1,234<br>1,234<br>1,234<br>1,234                                                                                                    | 100<br>200<br>00<br>00<br>00<br>00<br>00<br>00<br>00<br>00<br>00<br>00<br>00                                                                                                    | 8<br>8<br>9<br>9<br>9<br>9<br>9<br>9<br>9<br>9<br>9<br>9<br>9<br>9<br>9<br>9<br>9<br>9<br>9<br>9                                                  | 133<br>133<br>233<br>133<br>133<br>133<br>133<br>133<br>14,133                                                        |   |   |
| )商品別入<br>について<br>単位集計テ<br>月の入出荷                                   | 出荷在庫数の<br>「ータ」<br>「す在庫数の集計<br>「バッチ集計され                    | 表示,<br>†結果<br>1 = t | <sup>デ</sup> ータ<br>は | 1      | ビクキングリスト<br>第二日<br>(一日)<br>(一日)<br>(二日)<br>(二日)<br>( | 90000<br>755.//s409-36<br>755./s409-36                                                                                                    | 18 48 18 18 18 18 18 18 18 18 18 18 18 18 18                                                       | 401<br>253<br>1,134<br>534<br>1,234<br>1,234 | 100<br>200<br>0<br>0<br>0<br>0<br>0<br>0<br>0<br>0<br>0<br>0<br>0<br>0<br>0<br>0<br>0<br>0                                                                                                    | 92<br>19<br>10<br>10<br>10<br>10<br>10<br>10<br>10<br>10<br>10<br>10<br>10<br>10<br>10                                                            | 133<br>133<br>233<br>130<br>233<br>133<br>133<br>133<br>14,833<br>44,833                                              |   |   |
| )<br>商品別入<br>について<br>単位集計テ<br>月の入出花<br>月の1日に                      | 出荷在庫数の<br><sup>デ</sup> ータ]<br>「<br>す在庫数の集計<br>こバッチ集計され    | 表示う<br>†結果<br>1ます   | データ<br>は。            |        | ビウモングリスト<br>本部<br>(一日)<br>主法日<br>レズーサイング<br>単純に相当な知知<br>単純に相当な知知<br>単純に相当な知知<br>単純に相当な知知<br>単純に相当な知知<br>単純に相当な知知<br>モスタンクテンシス<br>ログロシン                                                                                                    | 90000<br>7057/1/2019-80<br>7057/1/2019-80<br>7057/1/2019-80<br>0457/-5-201-80                                                                                                    | 18<br>28<br>28<br>28<br>28<br>28<br>28<br>28<br>28<br>28<br>28<br>28<br>28<br>28                   | 401<br>153<br>1,334<br>534<br>133<br>1,334<br>133<br>1,334<br>153<br>1,533<br>40<br>101<br>1,011                                                                                                    | 100<br>200<br>100<br>100<br>100<br>100<br>100<br>100<br>100<br>100                                                                                                    | 90<br>93<br>94<br>94<br>94<br>94<br>94<br>94<br>98<br>98<br>98<br>94<br>94<br>94<br>94<br>95                                                      | 133<br>133<br>233<br>133<br>133<br>133<br>133<br>14,833<br>14,833<br>14,833<br>14,133                                 |   |   |
| 商品別入<br>について<br>単位集計テ<br>月の入出花<br>月の1日に                           | 出荷在庫数の<br><sup>デ</sup> ータ]<br>「在庫数の集言<br>「バッチ集計され         | 表示う<br>†結果<br>1ます   | データ<br>は。            |        | ビウモングリスト<br>用品目<br>した。一日<br>生た日<br>した。一日<br>生た日<br>レスペライング<br>単成日<br>単成日<br>単成日<br>単成日<br>単成日<br>単成日<br>単成日<br>単成日                                                                                                    | 90000<br>900-9070<br>7052-5-90<br>7052-5-90<br>(A02-27-045-90                                                                                                    | 3月<br>2月<br>2月<br>2月<br>2月<br>2月<br>2月<br>2月<br>2月<br>2月<br>2月<br>2月<br>2月<br>2月                   | 401<br>203<br>1,034<br>403<br>1,035<br>1,035<br>1,035<br>1,035<br>1,035<br>1,035<br>1,035                                                                                                    | 100<br>200<br>0<br>0<br>0<br>0<br>0<br>0<br>0<br>0<br>0<br>0<br>0<br>0<br>0<br>0<br>0<br>0                                                                                                    | 99<br>99<br>90<br>90<br>90<br>90<br>90<br>90<br>90<br>90<br>90<br>90<br>90<br>9                                                                   | 133<br>133<br>233<br>133<br>133<br>133<br>133<br>4,153<br>153<br>153<br>153<br>153<br>153<br>153<br>153<br>153<br>153 |   |   |
| )商品別入<br>について<br>単位集計テ<br>月の入出権<br>月の1日に                          | 出荷在庫数の<br>データ]<br>「在庫数の集言<br>「バッチ集計され<br>データ」             | 表示う<br>†結果<br>1ます   | データ<br>は。            |        | ビウモングリスト<br>用品前<br>(一日)<br>(一日)<br>( | 80000<br>300-WITS<br>7052/5-9858-86<br>7052/5-9858-80<br>0452-7-7-540-80<br>6#                                                                                                    |                                                                                                    | 401<br>253<br>1,334<br>534<br>1,234<br>1,234 | 188<br>288<br>88<br>88<br>88<br>88<br>88<br>98<br>2,298<br>78<br>2,298<br>2,298<br>2 | 99<br>90<br>90<br>90<br>90<br>90<br>90<br>90<br>90<br>90<br>90<br>90<br>90<br>9                                                                   | 133<br>133<br>233<br>133<br>133<br>133<br>143<br>143<br>143<br>143<br>143<br>143<br>1                                 |   |   |
| 商品別入<br>について<br>単位集計テ<br>月の入出<br>有の1日に<br>単位集計テ                   | 出荷在庫数の<br><sup>デ</sup> ータ]<br>「在庫数の集言<br>「バッチ集計され<br>データ] | 表示う<br>†結果<br>1ます   | データ<br>は。            |        | ビクラングリスト<br>高高川<br>ビバー 1<br>ビバー 2<br>ビバー 2<br>ビバロ 2<br>ビバロ 2<br>ビバロ 2<br>ビバロ 2<br>ビバロ 2<br>ビバロ 2<br>ビバロ 2<br>ビバロ 2<br>ビバロ 2<br>ビバロ 2<br>ビバロ 2<br>ビバロ 2<br>ビバロ 2<br>ビバロ 2<br>ビバロ 2<br>ビバロ 2<br>ビバロ 2<br>ビバロ 2<br>ビバロ 2<br>ビバロ 2<br>ビバロ 2<br>ビバロ 2<br>ビバロ 2<br>ビバロ 2<br>ビバロ 2<br>ビバロ 2<br>ビバロ 2<br>ビバロ 2<br>ビバロ 2<br>ビバロ 2<br>ビバロ 2<br>ビバロ 2<br>ビグバロ 2<br>ビグロ 2<br>ビグロ 2<br>ビ<br>ロ 2<br>ビ<br>ロ<br>2<br>ビ<br>ロ<br>2<br>ビ<br>ロ<br>2<br>ビ<br>ロ<br>2<br>ビ<br>ロ<br>2<br>ビ<br>ロ<br>2<br>ビ<br>ロ<br>2<br>ビ<br>ロ<br>2<br>ビ<br>ロ<br>2<br>ビ<br>ロ<br>2<br>ビ<br>ロ<br>2<br>ビ<br>ロ<br>2<br>ビ<br>ロ<br>2<br>ビ<br>ロ<br>2<br>ビ<br>ロ<br>2<br>ビ<br>2<br>ビ                                                                                                    | 50112<br>300-WITE<br>7027/5-9856-80<br>7527/5-9856-80<br>0427-2-556-80<br>\$80                                                                                                    | 入理 等單 人名克莱 人名克莱 人名克莱 人名英格兰人 化乙基 化乙基 化乙基 化乙基 化乙基 化乙基 化乙基 化乙基 化乙基 化乙基                                | 433<br>233<br>1,334<br>534<br>1,334<br>1,334<br>1,334<br>1,334<br>1,334<br>1,470<br>1,470<br>1,470<br>1,470                                                                                                    | 100<br>200<br>100<br>100<br>100<br>100<br>100<br>100<br>100<br>100                                                                                                    | 98<br>98<br>98<br>98<br>98<br>98<br>98<br>98<br>98<br>98<br>10<br>111<br>98<br>120<br>111<br>120<br>120<br>120<br>120<br>120<br>120<br>120<br>120 | 133<br>133<br>133<br>133<br>133<br>133<br>14,133<br>14,133<br>14,133<br>14,277<br>16,277<br>16,277<br>16,333          |   |   |
| )<br>商品別入<br>について<br>単位集計テ<br>月の入出<br>有の1日に<br>単位集計テ<br>週の入出<br>荷 | 出荷在庫数の<br><sup></sup>                                     | 表<br>未示う            | データ<br>は。<br>は       |        | ビッシングジスト<br>高額<br>(一)11<br>さん。<br>さん。<br>さん。<br>で、<br>一)2<br>ため、<br>で、<br>で、<br>で、<br>で、<br>で、<br>で、<br>で、<br>で、<br>で、<br>で                                                                                                    | 90000<br>7523/(v409)-40<br>7523/(v409)-40<br>90000<br>9000<br>9000<br>900000<br>9000<br>90000<br>90000<br>9000<br>9000<br>9000<br>9000<br>9000000 | 入市<br>田市<br>日本<br>日本<br>日本<br>日本<br>日本<br>日本<br>日本<br>日本<br>日本<br>日本<br>日本<br>日本<br>日本             | 431<br>123<br>123<br>123<br>123<br>123<br>123<br>123<br>123<br>123<br>1                                                                                                    | 100<br>200<br>101<br>101<br>101<br>101<br>101<br>101<br>101<br>101                                                                                                    | 10<br>10<br>10<br>10<br>10<br>10<br>10<br>10<br>10<br>10<br>10<br>10<br>10<br>1                                                                   | 133<br>133<br>133<br>133<br>133<br>133<br>143<br>143<br>143<br>143                                                    |   |   |

## 6-4 着地別月間貨物個数

「着地別月間貨物個数」の操作方法を記します。

ご契約企業様の発荷の出荷先と都道府県の貨物個数を、参照し 出荷地域の統計状況を把握することが出来ます。

## 操作方法

- 「期間」を指定します。
  指定期間範囲:当月を含まず、過去2年
- (検索」ボタンを押下します。
  指定月の都道府県への移動貨物個数が
  表示されます。

#### 【表示項目】

都道府県単位の移動貨物個数合計、 全国移動貨物個数合計

(注)着地別月間貨物個数は、
 次月の1日にバッチ集計されます。
 当月中の情報や、未来月の集計値
 は検索結果に反映されません。

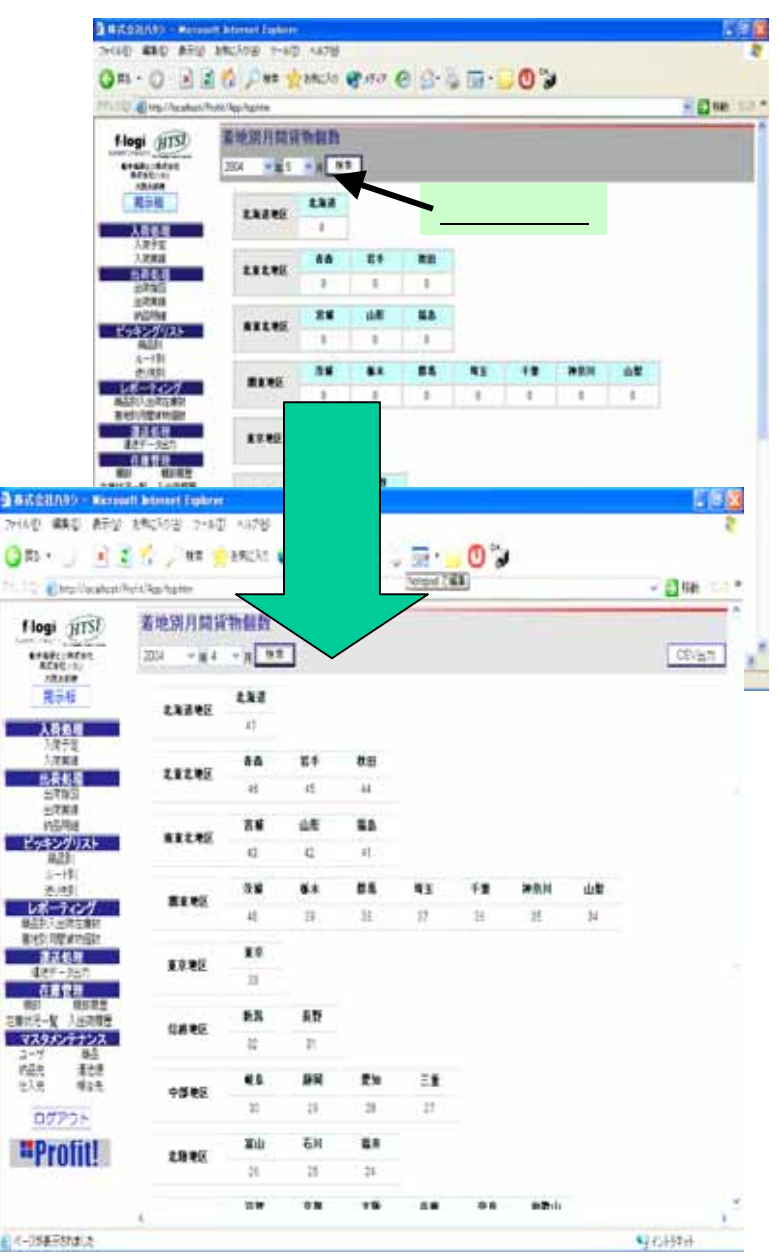

## 6-5 着地別月間貨物個数 その2

### その他

#### CSV出力機能

着地別月間貨物個数の検索結果が表示 されている状態で、「CSV出力」ボタンを 押下すると、ご使用のパソコンにCSVファイル を出力(DownLoad)し、データの保存、他の システム、アプリケーションにて連携が可能 になります。

#### 【出力形式】

形式:抽出年、抽出月、

都道府県の移動貨物個数

#### (出力内容詳細)

"年","月","北海道,"青森県","岩手県", "秋田県","宫城県","山形県","福島県", "茨城県","栃木県","群馬県","埼玉県", "千葉県":"神奈川県":"山梨県."東京都". "新潟県""長野県""岐阜県""静岡県", "愛知県":"三重県":"富山":"石川県". "福井県","滋賀県","京都府","大阪府", "兵庫県,"奈良県","和歌山県","鳥取県", "島根県","岡山県","広島県","山口県", "徳島県""香川県""愛媛県""高知県" "福岡県"、"佐賀県、"長崎県"、"大分県"、 "熊本県、"宮崎県"、"鹿児島県"、"沖縄県"

#### 【サンプル】

"2004", "4", "47", "46", "45", "44", "43", "42", "41", "40", "39", "38", "37", "36", "35", "34", "33", "32", "31", "30", "29", "28", "27", "26", "25", "24", "23", "22", "21"."20"."19"."18"."17"."16"."15"."14"."13"."12"."11"."10"."9"."8"."7".

"6","5","4","43","2","1"

| BROKAR - New                    | et blenet tiplere | 2             |      |     |           |           |            |      | 18       | J |
|---------------------------------|-------------------|---------------|------|-----|-----------|-----------|------------|------|----------|---|
| HIE BE EN                       | 30315 (20)        | 1.028         | 1    |     |           |           |            |      |          | - |
| )a                              | 1, 11             | HC11          | 1977 | F • | 21        | 0.        |            |      |          |   |
| (Indiana)                       | fot-Roligina      |               |      |     | loted 3   | <u>II</u> |            |      | - 📑 tar  |   |
| flogi gTSI                      | 着地說月錯到            | 物假数           |      |     |           |           |            |      | -        |   |
| Erdife:Afab<br>Abet-ti<br>Ifade | 25 -84            | - <u>A</u> (* |      |     |           |           |            |      | (54)     | 9 |
| 港市橋                             | 19795             | 183           |      |     |           |           |            |      | <b>1</b> |   |
| 入教教者                            |                   | d,            |      |     |           |           | <u>ク</u>   | リック  | する。      | _ |
| 1884                            | uu                | 80            | 21   | 88  |           |           |            |      |          |   |
| 1000                            |                   | 4             | 15   | 12  |           |           |            |      |          |   |
| 2/064<br>(1596)                 | ARLEE             |               | už   | 55  |           |           |            |      |          |   |
| 1949/9797                       |                   | - 43          | 40   | £   |           |           |            |      |          |   |
| も一中<br>大学会                      |                   | 15            | 81   | 55  | 41        | ŦĦ        | <b>XEN</b> | - 10 |          |   |
| W-747                           | ALC:              | 43            | 转    | 1   | 1         | 3         | 2          | 9    |          |   |
| Red CREATES                     |                   | 13            |      |     |           |           |            |      |          |   |
| 641-751<br>68.99                | 11002             | 11            |      |     |           |           |            |      |          |   |
| 101 10183                       |                   | 82            | 45   |     |           |           |            |      |          |   |
| 77.95/77/7                      | 0442              | 12            | 7    |     |           |           |            |      |          |   |
| fint \$23                       | 1.00              | 41            | 88   | 23  | ÷t.       |           |            |      |          |   |
| 05205                           | 73.62             | =             | 3    | 18  | <b>\$</b> |           |            |      |          |   |
| Benfitt                         |                   | 10            | БИ   | 21  |           |           |            |      |          |   |
| Frome                           | 1945              | 2)            | 25   | 38  |           |           |            |      |          |   |
|                                 |                   | 28            | -    | 15  | 44        |           | 42h        |      |          |   |
| 2414870341A1                    |                   |               |      |     |           |           |            |      | 10000    |   |